### How to install Office 365

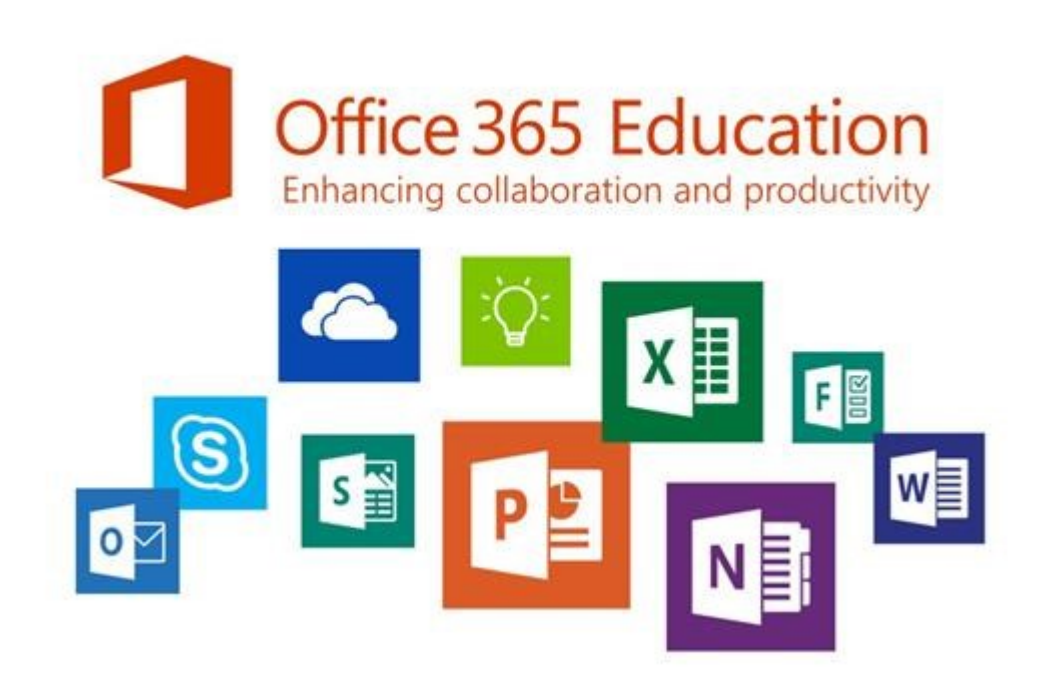

Step by step guide for Longdean students

As a part of the school's Microsoft Licence, students may install Office 365

# First sign in to Office 365 on the internet

#### 1. Go to www.office.com

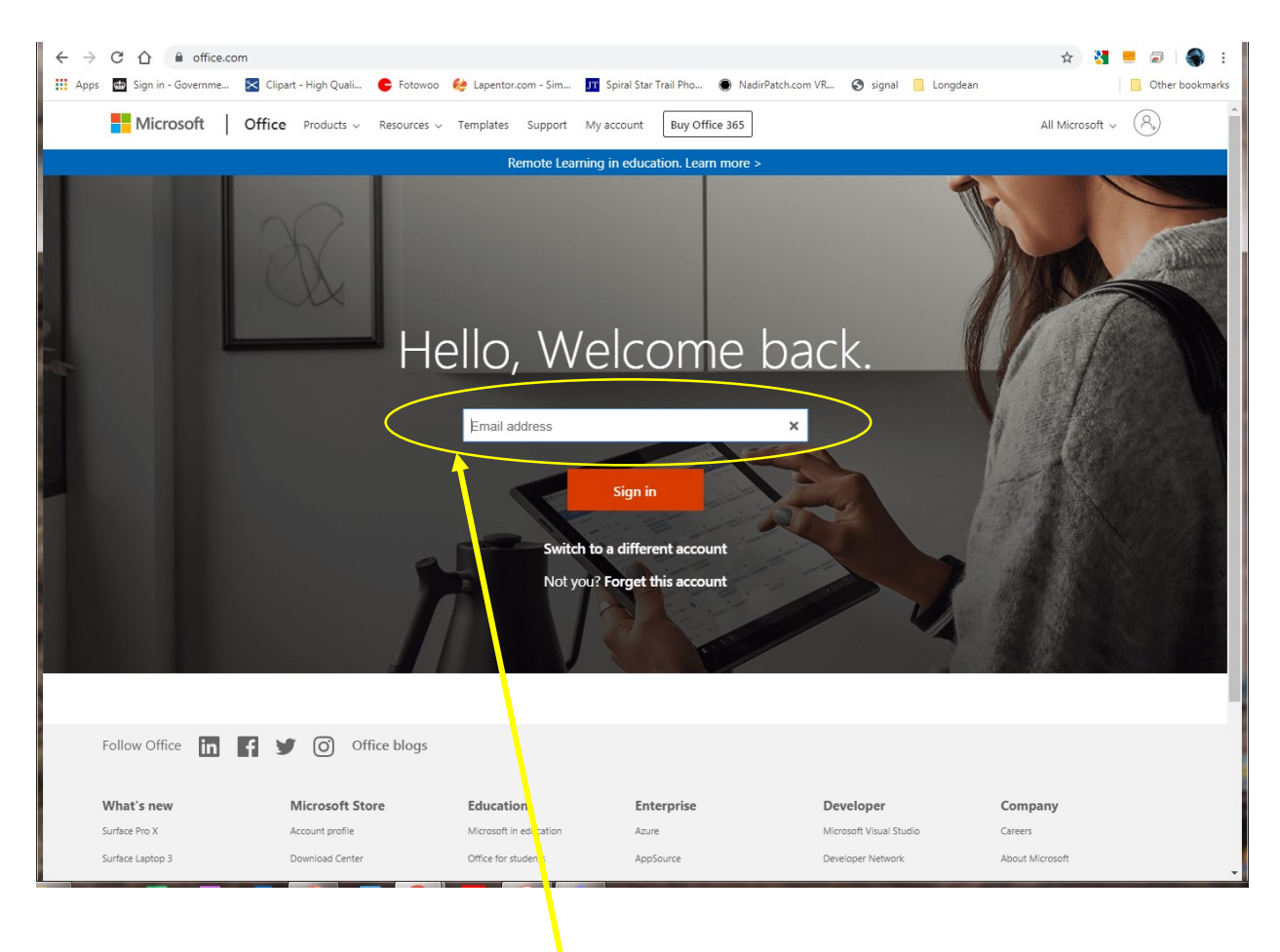

 Enter your school email address here Your email address will be school user ID plus @Longdean.Herts.sch.uk

i.e. 14JohnSmith@Longdean.Herts.sch.uk

#### Enter your password

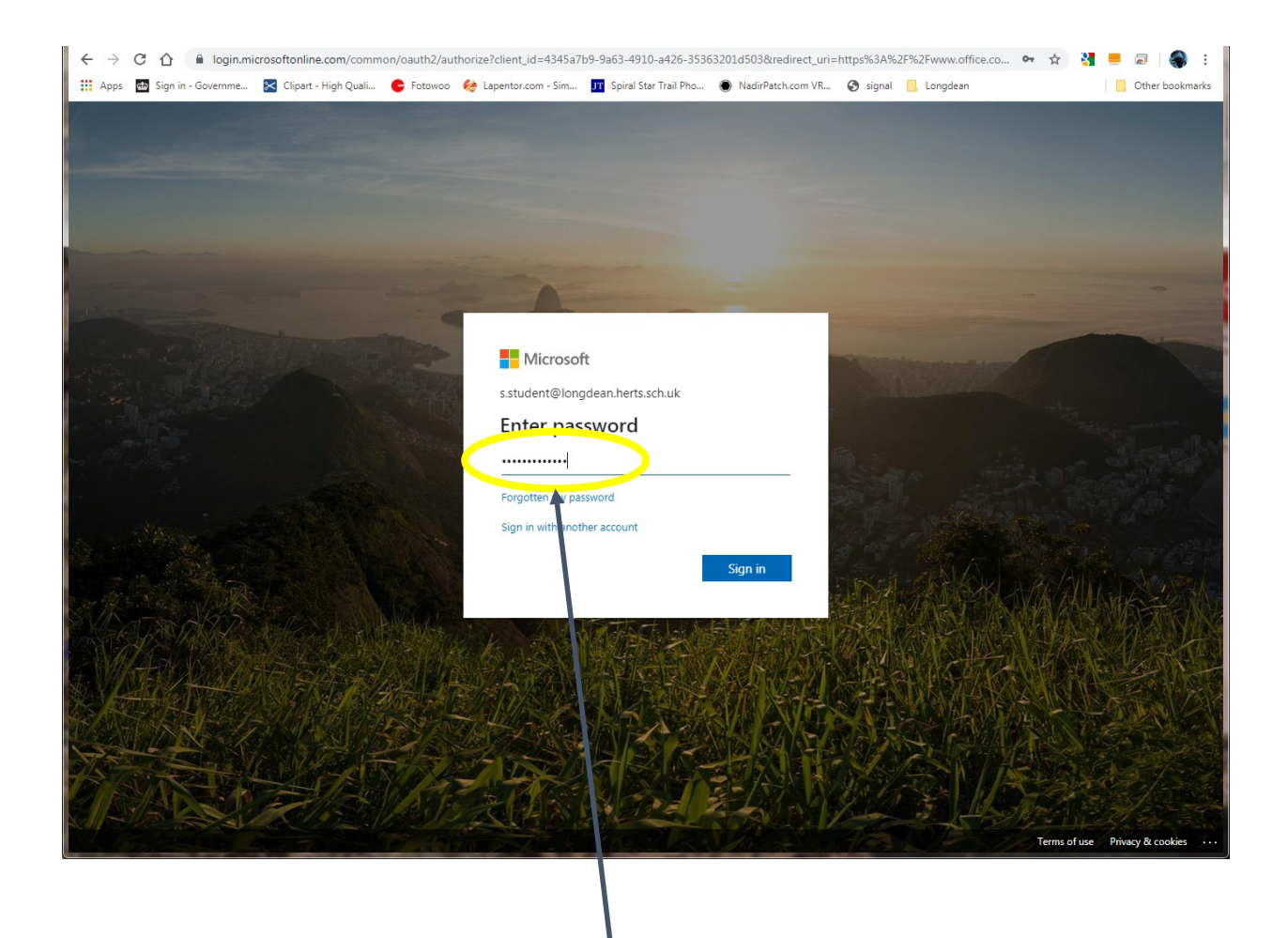

- 3. Enter the password you use at school. This is synchronised with Office 365
- 4. Click Sign in or press enter

#### You are signed in

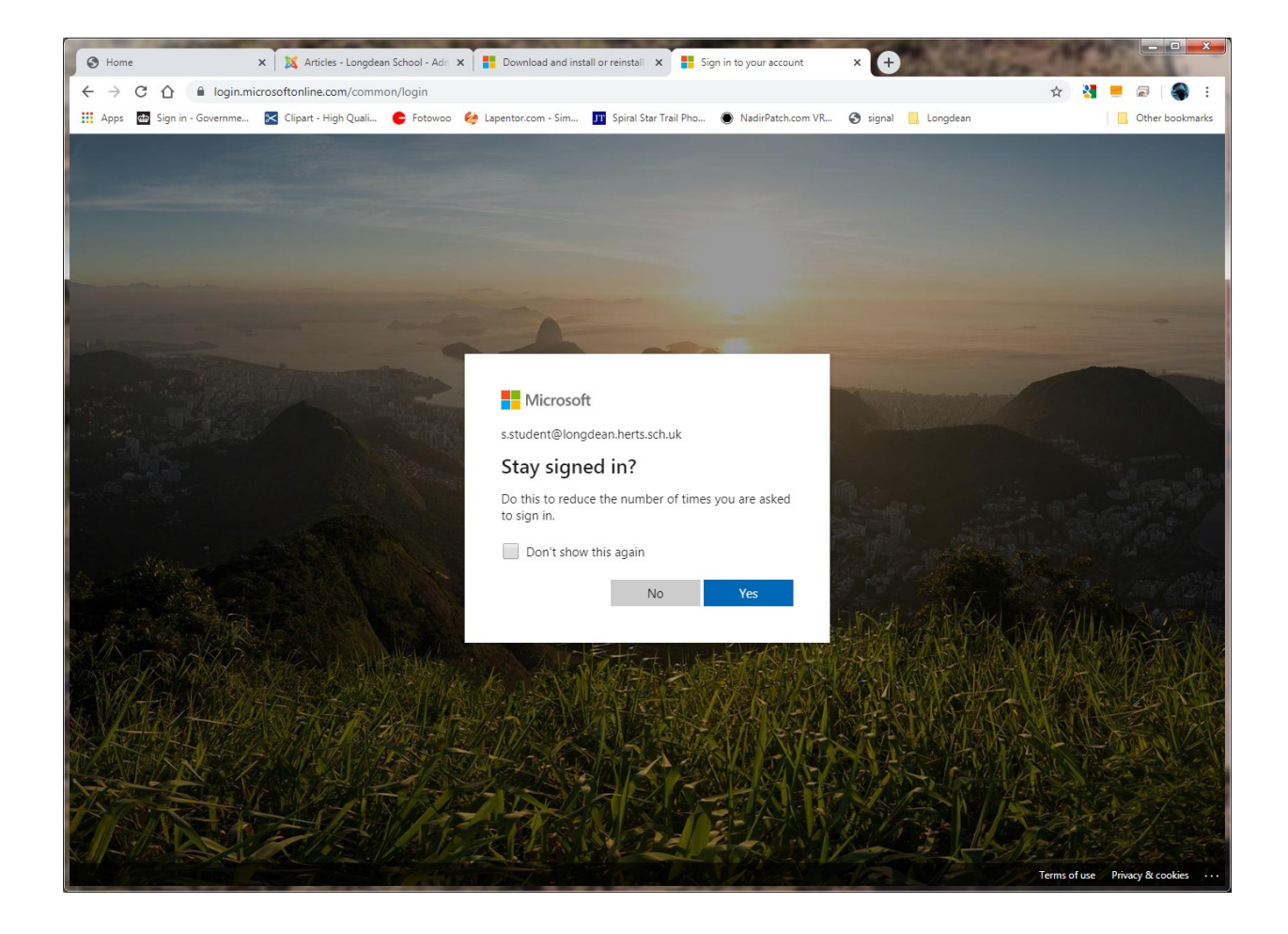

5. You can choses Yes or No on this screen

### The Office 365 Screen

| Office 365              | Jan 🍯 Fotowoo 🤣 Lape | arch                          | UT Spiral Star Trail F                                                  | Pho 🕚 Nadir                               | Patch.com VR 🧯         | signal 📒 Lo  | ngdean | Q             | Cth |
|-------------------------|----------------------|-------------------------------|-------------------------------------------------------------------------|-------------------------------------------|------------------------|--------------|--------|---------------|-----|
| Good morning            |                      |                               |                                                                         |                                           |                        |              | Ins    | tall Office 🖂 |     |
| Start new               | OneDrive Word        | <b>X</b><br>Excel             | <b>P</b> owerPoint                                                      | OneNote                                   | <b>SharePoint</b>      | <b>Teams</b> | Sway   |               |     |
| Recent Pinned Shared wi | th me Discover       |                               | j                                                                       | 1                                         |                        |              | Ť Uple | oad and open  |     |
| OneDrive                | Share and collabo    | No recent<br>rate with othes. | Online Office<br>To get started, cre<br>to upload and ope<br>d and open | documents<br>Pate a new docu<br>n.<br>New | S<br>ment or drag it h | ere          |        |               |     |
| Recent folders          | /                    |                               |                                                                         |                                           |                        |              |        |               |     |
|                         | olders               |                               |                                                                         |                                           |                        |              |        |               |     |

Outlook for email OneDrive to store files Word, Excel, PowerPoint

These will all work on the Web.

/

# Install Office on a Home computer

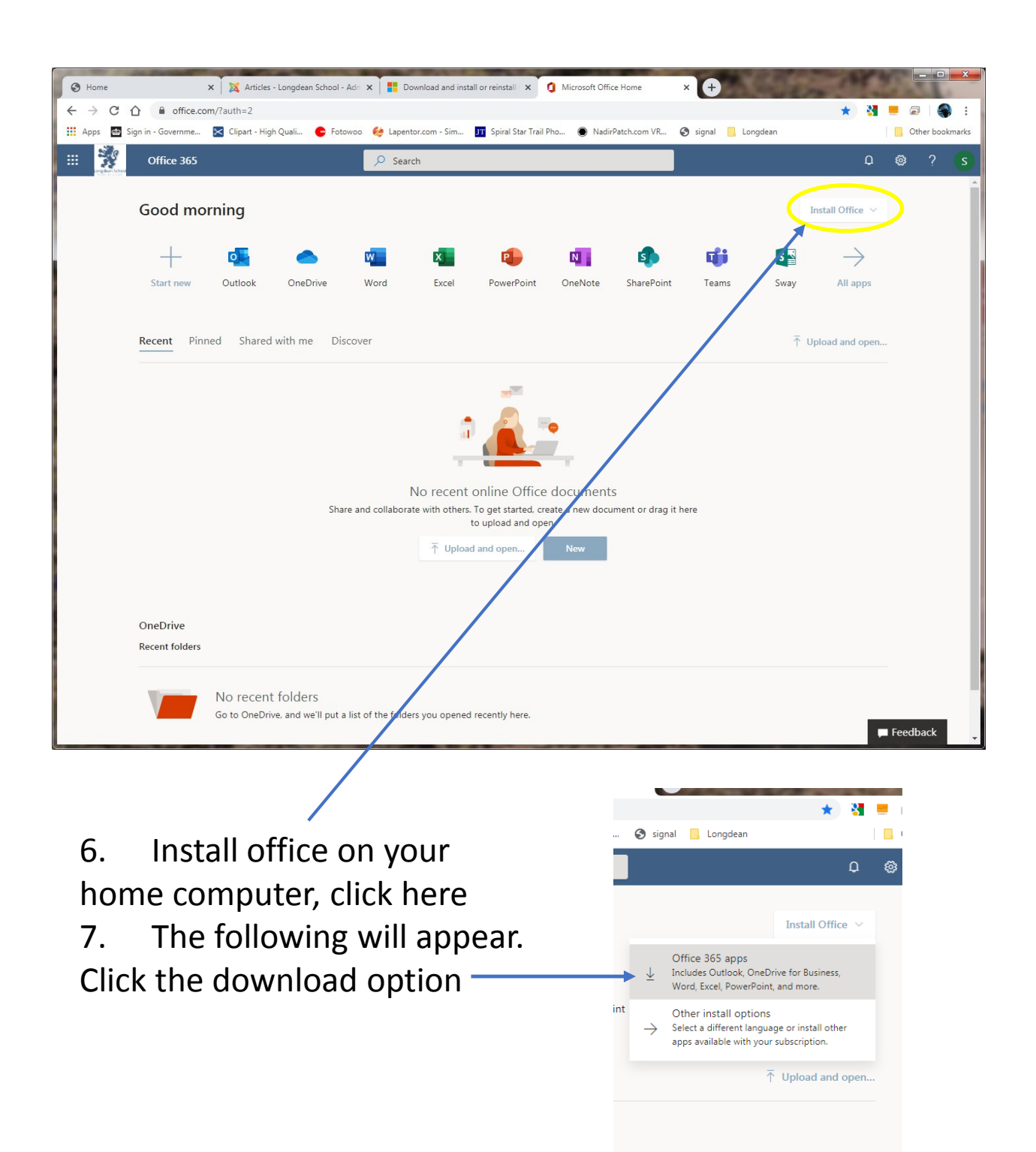

Install

| ← → C L ■ office.com/raum=2   III Apps Iiii sign in - Governme Iiii Clipart - High Q   IIIi Iiiii Office.com Office.365 | uali 🧲 Fotowoo 🍓 Lapentor.com - Sim 💵 Spiral Star<br>🔎 Search                                                                                                    | Trail Pho 🕥 NadirPatch.com VR 📀 sig | nal 🔒 Longdean 👘 🔍 🎯                              | her bookmarks |
|----------------------------------------------------------------------------------------------------|----------------------------------------------------------------------------------------------------|-------------------------------------|---------------------------------------------------|---------------|
| Good morning                                                                                                    |                                                                                                    |                                     | Install Office $\ \lor$                           |               |
| Start new Just a for<br>Recent Pinned                                                                                   | wmore steps     tup     tup     Total and the bottom of the bottom of the bottom o | talling.                            | All apps  All apps  Inine  At additional and open |               |
| OneDrive<br>Recent folders<br>No recent fo                                                                              | olders                                                                                                    |                                     | ■ Feedt                                           | pack          |
|                                                                                                    |                                                                                                    |                                     |                                                   |               |

- 8. The Setup file will be downloaded automatically
- 9. Double click the Setup file
- 10. Click Run here -
- 11. Follow the on screen instructions

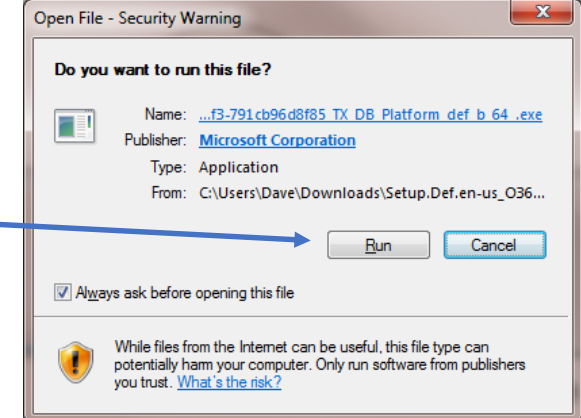